# Clearinghouse Powered by EZLynx Best Practice Guide

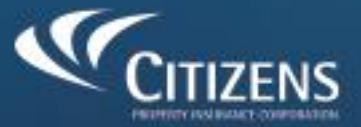

## **Table of Contents**

| Avoiding Common Errors when Entering Wind Loss Mitigation Details (WLM)   | 2   |
|---------------------------------------------------------------------------|-----|
| How Do I Quote LLCs and other Entities?                                   | 5   |
| What if I Receive an Ineligible Quote from a Carrier?                     | 7   |
| How can I access the Citizens quote from EZLynx and send it to my client? | .12 |
| How to Enter Quote Description Notes in EZLynx                            | 18  |
| How to Troubleshoot Common EZLynx Errors                                  | 20  |

# Avoiding Common Errors When Entering Wind Loss Mitigation (WLM)

## Accessing WLM Resources

<u>Wind-Only Eligibility Tool:</u> This is used to allow agents to determine wind-only eligibility, protection class, Florida Building Code wind speed, and terrain. It is recommended to use this tool prior to starting a quote in EZLynx to obtain all necessary information and avoid potential wind mitigation errors.

| Address Entered                                                                                            | Standardized Address                                                            |
|----------------------------------------------------------------------------------------------------|---------------------------------------------------------------------------------|
|                                                                                                    |                                                                                 |
|                                                                                                    |                                                                                 |
| Personal Lines Wind-Only:                                                                                  | Not Eligible                                                                    |
| Personal Lines Wind-Only Territory:                                                                        | 00                                                                              |
| Personal Multiperil Territory:                                                                             | 993                                                                             |
| Commercial Lines Wind-Only:                                                                                | Not Eligible                                                                    |
| Commercial Lines Wind-Only Territory:                                                                      | 00                                                                              |
| Commercial Residential Group I Territory:                                                                  | STATEWIDE                                                                       |
| Commercial Non Residential Group I Territory:                                                              | STATEWIDE                                                                       |
| Commercial Group II Territory(Zone):                                                                       | INLAND ZONE 4                                                                   |
| Personal Lines BCEGS:                                                                                      | 99                                                                              |
| Personal Lines BCEGS Jurisdiction:                                                                         | TALLAHASSEE                                                                     |
| Commercial Lines BCEGS:                                                                                    | 99                                                                              |
| Commercial Lines BCEGS Jurisdiction:                                                                       | TALLAHASSEE                                                                     |
| The personal lines classification addresses building code ad<br>classification is for all other buildings. | soption and enforcement for one- and two-family dwellings. The commercial lines |
| County:                                                                                                    | LEON                                                                            |
| Protection Class:                                                                                          | 3                                                                               |
| Wind-Borne Debris Region:                                                                                  | OUT                                                                             |
| FBC Wind Speed:                                                                                            | Not Applicable                                                                  |
| Terrain:                                                                                                   | В                                                                               |
| Special Flood Zone:                                                                                        | No                                                                              |
| Flood Zone:                                                                                                | x                                                                               |
| Fire Tax District:                                                                                         | 916                                                                             |
| Police Tax District:                                                                                       | 916                                                                             |
| City, Town, or Fire District:                                                                              | TALLAHASSEE                                                                     |
| Coastal Construction Control Line (CCCL):                                                                  | Out                                                                             |
| Coastal Barrier Resources System (CBRS):                                                                   | Out                                                                             |
| View CCCL/CBRS Map                                                                                         |                                                                                 |

Figure 1: A screenshot of the Wind-Only Eligibility Tool

<u>Wind Mitigation Feature Help Chart:</u> This is used to determine the acceptable combination of wind loss mitigation (WLM) features.

| Wind Mi                                                                                                    | t <b>igation Featu</b><br>cy Types<br>gs with 1-4 Units                                                                                                    | re Help Chart                                          |                                                                                                    |                                                                                                    |                                                                                                    | CITIZENS                                                                                                    |
|----------------------------------------------------------------------------------------------------|----------------------------------------------------------------------------------------------------|--------------------------------------------------------|----------------------------------------------------------------------------------------------------|----------------------------------------------------------------------------------------------------|----------------------------------------------------------------------------------------------------|----------------------------------------------------------------------------------------------------|
| Wind<br>Mitigation<br>Feature                                                                                                    | Year Built = E<br>Notes:<br>Applies to Terrain B or<br>If Unknown is chosen,<br>these features.                                                                                            | Before 1/1/2002<br>C<br>no credits will be applied for | Year Built = Between<br>Notes:<br>Applies to Terrain B or (<br>If Unknown is chosen, C<br>Florida Building Code (I                                                                                                    | 1/1/2002 and 12/31/2011<br>C<br>Citizens will default based on<br>FBC) requirements.                                                                                                    | Year Built = On c<br>Notes:<br>Applies to Terrain B or C<br>If Unknown is chosen, Cit<br>Florida Building Code (FE                                                                                                    | r After 1/1/2012<br>izens will default based on<br>C) requirements.                                                                                                    |
|                                                                                                    | WLM Inspection = Yes                                                                                                    | WLM Inspection = No                                    | WLM Inspection = Yes                                                                                                    | WLM Inspection = No                                                                                                    | WLM Inspection = Yes                                                                                                    | WLM Inspection = No                                                                                                    |
| Roof Cover                                                                                                    | Select One:<br>• FBC Equivalent<br>• Non FBC Equivalent<br>• Reinforced Concrete Roof Deck<br>(RCRD)<br>• Unknown                                                                          | Unknown                                                | Not Applicable                                                                                                    | Not Applicable                                                                                                    | Not Applicable                                                                                                    | Not Applicable                                                                                                    |
| Roof Deck<br>Attachment                                                                                                    | Select One:<br>A-6d @ 6'712*<br>B-8d @ 6'712*<br>C-8d @ 6'76*<br>- Reinforced Concrete Roof Deck<br>(RCRD)<br>• Unknown                                                                    | Unknown                                                | Select One:           A=6d @ 6°/12"         B=8d @ 6°/12"         C=8d @ 6°/6"         Reinforced Concrete Roof Deck (RCRD)         Neinforced Concrete Roof Deck (RCRD)         Unknown                                           | Unknown                                                                                                    | Select One:           A=6d @ 6*/12*         B=6d @ 6*/6*           C=8d @ 6*/6*         Reinforced Concrete Roof Deck           (RCRD)         Unknown                                                                                                    | Unknown                                                                                                    |
| Roof Wall<br>Connection                                                                                                    | Select One:<br>A. Too Nails<br>B. Clips<br>C. Single Wraps<br>D. Double Wraps<br>G. Unknown or Unidentified<br>I. Not Applicable<br>Note: If Roof Cover is RCRD, select<br>Not Applicable. | G. Unknown or Unidentified                             | Select One:<br>A. Toe Nails<br>B. Clips<br>C. Single Wraps<br>D. Double Wraps<br>G. Unknown or Unidentified<br>I. Not Applicable<br>Note: If Roof Cover is RCRD, select<br>Not Applicable.                                         | G. Unknown or Unidentified                                                                                                    | Select One:<br>A. Toe Nalis<br>B. Clios<br>C. Single Wraps<br>D. Dubtle Wraps<br>G. Unknown or Unidentified<br>I. Not Applicable<br>Note: If Roof Cover is RCRD, select Not<br>Applicable.                                                                                                    | G. Unknown or Unidentified                                                                                                    |
| Secondary<br>Water<br>Resistance                                                                                                    | Select One:<br>A. SWR<br>B. No SWR<br>C. Unknown or Undetermined<br>Note: If Roof Cover is RCRD, select<br>Not Applicable.                                                                 | C. Unknown or Undetermined                             | Select One:<br>A. SWR<br>B. No SWR<br>C. Unknown or Undetermined<br>Note: If in Terrain B and Roof Deck<br>Attachment Is RCRD, select A. SWR.<br>If in Terrain C and Roof Deck is<br>RCRD, select Not Apolicable.                  | C. Unknown or Undetermined                                                                                                    | Select One:<br>A. SWR<br>B. No SWR<br>C. Unknown or Undetermined<br>Note: If in Terrain B and Roof Deck<br>Attachment is RCRD, select A. SWR. If<br>in Terrain C and Roof Deck is RCRD,<br>select Not Apolicable.                                                                                                    | C. Unknown or Undetermined                                                                                                    |
| Window and<br>Other<br>Opening<br>Protection                                                                                        | Select One:<br>• Intermediate (Basic)<br>• Hurricane Protection<br>• None<br>• Unknown or Unidentified                                                                                     | Unknown or Unidentified                                | Select One:<br>• Intermediate (Basic)<br>• Hurricane Protection<br>• None<br>• Unknown or Unidentified                                                                                                    | Unknown or Unidentified                                                                                                    | Select One:<br>• Intermediate (Basic)<br>• Hurricane Protection<br>• None<br>• Unknown or Unidentified                                                                                                    | Unknown or Unidentified                                                                                                    |
| FBC Wind<br>Speed<br>Note: Use the <u>Wind-</u><br><u>Only Eligibility</u> search<br>tool to determine wind<br>speed, if necessary. | Not Applicable (Default)                                                                                                    | Not Applicable (default)                               | Select One:<br>- Ulukinown<br>- 100 mph<br>- 120 mph or greater<br>- 120 mph or greater<br>- 120 mph or greater<br>- Not Applicable<br>- Not Applicable<br>Words:<br>- If Root Deck Attlachment is RCRD,<br>select Not Applicable. | Select One:<br>- Unknown<br>- 100 mph<br>- 110 mph<br>- 120 mph or greater<br>- 120 mph or greater<br>- Not Applicable*<br>Notes:<br>If Kool Deck Attachment is RCRD,<br>select Not Applicable. | Select One:         Ubikrown           • 115 to 130 mph         • 115 to 140 mph           • 131 to 140 mph and WBDR         • 131 to 140 mph and WBDR           • 141 to 153 mph and WBDR         • WHZ           • WHZ         This So mph and WBDR           • HWDR         • Not Applicable*           Notes         * WHZ           / MRcol Deck Attachment is RCRD, select Not Applicable. | Select One:<br>- Unknown<br>+ 115 to 130 mph<br>+ 135 to 130 mph<br>- 131 to 140 mph and WBDR<br>+ 141 to 155 mph and WBDR<br>+ HVHZ<br>+ Not Applicable<br>TI Roof Deck Attachment is RCRD,<br>select Not Applicable. |
| FBC Wind<br>Design                                                                                                    | Not Applicable (Default)                                                                                                    | Not Applicable (Default)                               | Terrain B: Any listed value is acceptable<br>Terrain C: Not Applicable (Default)<br>Note: Not Applicable should only be use                                                                                                    | because it does not affect the rating.                                                                                                    | •                                                                                                    | August 2024                                                                                                    |

Figure 2: A screenshot of the Wind Mitigation Feature Help Chart

The chart is separated into three categories:

- Dwellings (1-4 units)
- Type I buildings (5+ units, 1-3 stories)
- Type II (4-6 stories) and Type III buildings (7+ stories)

Use the image below to select the correct wind loss mitigation chart for the structure that you are trying to quote. Confirm your structure type and number of units or stories and select the chart that corresponds with your information.

|   | Structure | # Units | # Stories | Chart     | Pages |
|---|-----------|---------|-----------|-----------|-------|
|   | Dwellings | 1-4     | N/A       | Dwellings | 1-2   |
| Ē | Condos    | 5+      | 1-3       | Type I    | 3-4   |
|   |           | N/A     | 4-6       | Type II   | 5.6   |
|   |           | N/A     | 7+        | Type III  | 5-0   |

Figure 3: A graph for selecting the correct wind loss mitigation chart

Continued on the next page

## Using the WLM Help Chart

Step 1: Select the correct chart. The *WLM Help* chart is divided by building type, so there are three separate charts to address one-to-four-unit buildings (typically your single-family homes) and Type I, Type II, and Type III buildings (typically condos).

Step 2: Identify the year built. The year built will dictate what you enter in relation to WLM.

Step 3: Confirm if a valid WLM inspection is available. If a valid WLM inspection is not available, you will need to enter the values that appear in the *WLM Inspection=No* column.

Step 4: Determine the terrain and, if applicable, wind speed using the Wind-Only Eligibility Search tool.

## Tips for Types I, II and III Buildings (typically condo units):

- The Roof Shape and Roof Wall Connection fields on Types II and III buildings is always N/A.
- For buildings built after 2002 and in Terrain C, make sure to select the chart with the correct county listed.
- For Types II and III buildings in Miami-Dade and Broward counties that are located in Terrain C with a year built of 2002 or after, the only option for the *Opening Protection* field, regardless of whether a WLM inspection was completed, is *Hurricane Protection*.
- *Wind Speed* and *Wind Design* fields may be applicable to homes built 2002 and after, depending on the terrain. These fields will default to *Not Applicable* for all quotes. Amend per the *WLM Help Chart*.

*Note:* Agents must log in using their Citizens credentials to access the *Wind Mitigation Feature Help Chart* and the Wind-Only Eligibility tool.

# How Do I Quote LLCs and Other Entities?

This guide will provide step-by-step instructions on how to enter the insured as an entity on a quote in EZLynx before completing the bridging process into PolicyCenter<sup>®.</sup>

*Note:* The LLC functionality is only available on Dwelling Property quotes.

Select **Go to Dwelling Fire** at the bottom of the page to start the quote process.

| Seach                                                                                                    |            | <u>a</u>                 |                              |                   |                                              |
|----------------------------------------------------------------------------------------------------|------------|--------------------------|------------------------------|-------------------|----------------------------------------------|
| B shannon LLC                                                                                                    | Overview 🚺 | Guotes Documents         | Activity                     |                   |                                              |
| 😐 🚓 🖴 <                                                                                                    | 🔔 Personal | Lines Applicant          |                              |                   |                                              |
| Type: Unknown<br>Silver: 10/17/2028<br>Assigned Producer: Chibens<br>Eventopment<br>Sill: Chibens Eventopment<br>Sill: Chibens Eventopment |            | Contact Info             |                              |                   |                                              |
| Address                                                                                                    |            | 🕑 Primary Address        |                              | POSTAL SERVICE -  | · · · · · · · · · · · · · · · · · · ·        |
| Las Zilos                                                                                                    |            | - Address Type           | - Add W10* -                 | Unit              |                                              |
| Applicant                                                                                                    |            |                          | Address Line 2               | 017*              | Nach Teeds Marine Q                          |
|                                                                                                    |            |                          | - (rep)                      | County*           |                                              |
| EZLynx Connect                                                                                                    |            |                          | - Postal Code+               | Postal Code Suffa |                                              |
| Du chiy access integrations<br>related to this applicant.                                                                                  |            |                          | "Years Ad Address"           | Months At Address |                                              |
| • INTEGRATIONS                                                                                                    |            | MOVE TO PREVIOUS ADDRESS |                              |                   | Google They date TROW                        |
|                                                                                                    |            | ADD ADORESS              |                              |                   | Feed                                         |
|                                                                                                    |            | Noble +                  |                              |                   | Chellyn<br>Primary → C <sup>Enel7abos</sup>  |
|                                                                                                    |            |                          |                              |                   |                                              |
|                                                                                                    |            | ADD PHONE                |                              |                   | ADD PMAIL                                    |
|                                                                                                    |            |                          |                              |                   | Bridge error address to carriers when rating |
|                                                                                                    |            |                          |                              |                   | Context Method                               |
|                                                                                                    |            |                          |                              |                   |                                              |
|                                                                                                    |            |                          |                              |                   | Contect Time -                               |
|                                                                                                    |            |                          |                              |                   | ADD CONTACT                                  |
|                                                                                                    |            | SAVE GO TO AUTO GO TO HO | NE GO TO DWELLING FIRE ± 🖶 🛙 |                   |                                              |

Figure 4: Details screen in EZLynx

On the *Personal Lines Applicant* tab, enter the company as the first name and LLC as the last name:

| shannon LLC                                                                                | Overview D | etails Quotes Documents Activity |                              |                               |                      |              |
|--------------------------------------------------------------------------------------------|------------|----------------------------------|------------------------------|-------------------------------|----------------------|--------------|
| ≞ ☆ ⊠ < ∖                                                                                  | L Personal | Lines Applicant                  |                              |                               |                      | Pre-fill hom |
| Type: Unknown<br>Since: 10/17/2024<br>Assigned Producer: Otizens<br>Development            |            | Applicant Info                   | Lic, Shannon D08: 01/01/2001 |                               |                      | ^            |
| Agency: Citizens Development<br>Agency: Citizens Property<br>Insurance Dev Team<br>Address | •          | Prefix *                         | - First Name*                | Middle Initial                | - Last Name*         |              |
| Map Zillow                                                                                 |            | Suffix *                         | FL v 2025                    | Maiden Name                   | Nickname             |              |
| Applicant<br>shannon LLC                                                                   |            | Gender*<br>Female *              | 1/1/2001                     | - Marital Status*<br>Single * | SSN                  |              |
|                                                                                            |            | DL#                              | Valid *                      | FL v                          | Education            |              |
| EZLynx Connect<br>Quickly access integrations<br>related to this applicant.                |            | Homemaker/House person           | Homemaker/House person       | O Prior Employer In Vears     | Applicant Type       |              |
| Integrations                                                                               |            | Customer Since<br>10/17/2024     | Account Name                 | Citizens Development          | Citizens Development |              |
|                                                                                            |            | Lead source 💌                    | Decessed                     |                               |                      |              |
|                                                                                            |            | Contact Info                     |                              |                               |                      |              |
|                                                                                            |            | Primary Address                  | V DINTED STATES              |                               | ~                    |              |
|                                                                                            |            | Home                             | Unit                         | SE Water Film Lo              |                      |              |

| ×                                                                                        | Search                                                                                                    |            | ٩_                                                                                                    |                                 |                                                                         |                        |                     |                      |              |                                               |                |    |
|------------------------------------------------------------------------------------------|----------------------------------------------------------------------------------------------------|------------|----------------------------------------------------------------------------------------------------|---------------------------------|-------------------------------------------------------------------------|------------------------|---------------------|----------------------|--------------|-----------------------------------------------|----------------|----|
| 🗄 shann                                                                                  | non LLC                                                                                                    | Overview 0 | letails Quotes Doci                                                                                                    | uments Activity                 |                                                                         |                        |                     |                      |              |                                               |                |    |
| 🖻 👷 🖬                                                                                    | ≤ <                                                                                                    | o Dwelling | Fire                                                                                                    |                                 |                                                                         |                        |                     |                      |              |                                               |                |    |
| Type: Unit<br>Since: 10,<br>Assigned<br>Developer<br>CSR: Chia<br>Agency: 0<br>Insurance | known<br>)/17/2024<br>d Producer: Citizens<br>ment<br>izens Development<br>Citizens Property<br>e Dev Team |            | Rating                                                                                                    |                                 | Policy Info                                                             | Dwelling Info          | Co                  | erage                | Endorsements | Carrier Questions                             | Valid          |    |
| Address                                                                                  | \$                                                                                                    |            |                                                                                                    |                                 |                                                                         |                        | Save Time           | Pre-fill home        |              |                                               |                |    |
| Map Zil<br>Applica<br>shannon l                                                          | ilow<br>ant<br>LLC                                                                                         |            | Policy Information     Price Cartier*     Other Non-Standard      Years with Continuous Coverage* —     3                                                                                                    | • O Months*                     | * Expiration 0<br>6/12/200                                              | Date (current policy)* | Ē                   | Prior Policy Premium |              | Years with Piter Carrier*                     | • O            | •  |
| EZLynx<br>Quickly a<br>related to                                                        | Connect<br>coess integrations<br>or this applicant.                                                        |            | Codd Check and Other Underwriting Yes Carrier Questions Carrier Questions Other State Other State Oth | Reports Authorised*             | Effective D     Effective D     6/12/203      Is the insured a legal en | ter (New Policy)*      | Ē                   | • 0                  |              |                                               |                |    |
|                                                                                          |                                                                                                    |            | How many units will be insured?" —<br>Property Insurance has been<br>Trampoline on Premises                                                                                                    | n Cancelled, Declined, or North | - No<br>Enewea winnin menasi a re                                       |                        | usiness on Premises | saon 😑 poos of Premi | • O o        | <ul> <li>How long has the dwelling</li> </ul> | been for sale? | •  |
|                                                                                          |                                                                                                    |            | Rating                                                                                                    |                                 |                                                                         |                        |                     |                      |              |                                               | Dwelling in    | fo |

On the Policy Info tab, select Yes to Is the insured a legal entity?

Figure 6: *Dwelling Info* tab on the *Quotes* screen in EZLynx

On the Carrier Questions tab, you can select the type of entity.

| Search                                                                                                    | <u> </u>                                       |                                                 |          |                            |                   |                                                                                                    |
|----------------------------------------------------------------------------------------------------|------------------------------------------------|-------------------------------------------------|----------|----------------------------|-------------------|----------------------------------------------------------------------------------------------------|
| H shannon LLC                                                                                                    | Overview Details <b>Quotes</b> Documents Activ | ity                                             |          |                            |                   |                                                                                                    |
| ☆    <                                                                                                    | bwelling Fire                                  |                                                 |          |                            |                   | e de la companya de la companya de l |
| <ul> <li>Type: Uhitcoun</li> <li>Since: 10/17/2024</li> <li>Assigned Photocer: Chizens</li> <li>Celeforment</li> <li>CSR: Chizens Development</li> <li>Aspecto; Chizens Property</li> <li>Insurance Dev Team</li> </ul> | Relig                                          | Palicy Info                                     | Coverage | Endorsements               | Carrier Questions | Valid                                                                                                    |
| 4ddress                                                                                                    | Carrier Questions                              |                                                 |          |                            |                   |                                                                                                    |
| 🖆 Mao Zilow                                                                                                    | <b>CITIZENS</b>                                | * What Proof of Primary Residence is Available? |          | *Type of Entity            |                   |                                                                                                    |
| Applicant                                                                                                    | ADD NACIONAL                                   | Lease Agreement                                 | · 0      | ШС                         |                   | • 0                                                                                                    |
| shannon LLC                                                                                                    |                                                | *Entity Name                                    |          |                            |                   |                                                                                                    |
|                                                                                                    |                                                | Shannon LLC                                     | 0        | Partnership                |                   |                                                                                                    |
| EZLynx Connect<br>Quickly access integrations<br>related to this applicant.                                                                                                    | Endorsements                                   |                                                 |          | Corporation - Public       |                   | Finish                                                                                                    |
| Integrations                                                                                                    |                                                |                                                 |          | Privately Held Corporation |                   |                                                                                                    |
|                                                                                                    |                                                |                                                 |          | LLC                        |                   | <ul> <li></li> </ul>                                                                                                    |
|                                                                                                    |                                                |                                                 |          | Common Ownershin           |                   | *                                                                                                    |

Figure 7: *Carrier Questions* tab on the *Quotes* screen in EZLynx

*Tip:* Not all carriers in EZLynx participate in the Dwelling Fire program. You are only required to submit to those carriers that participate and with whom you are appointed.

# What if I Receive an Ineligible Quote from a Carrier?

*Overview:* When using the EZLynx rater, agents may receive offers from other carriers even if the risk does not meet all carrier underwriting requirements. While the EZLynx rater captures most risk features, some details affecting eligibility may not be assessed. Examples include but are not limited to:

- Electrical panel box
- Water heater details
- Solar panels

- Roof condition
- Occupancy status

Agents will be blocked from bridging to PolicyCenter if carrier quotes are received that are not more than 20% greater than the Citizens premium.

## Steps for Managing Ineligible Quotes:

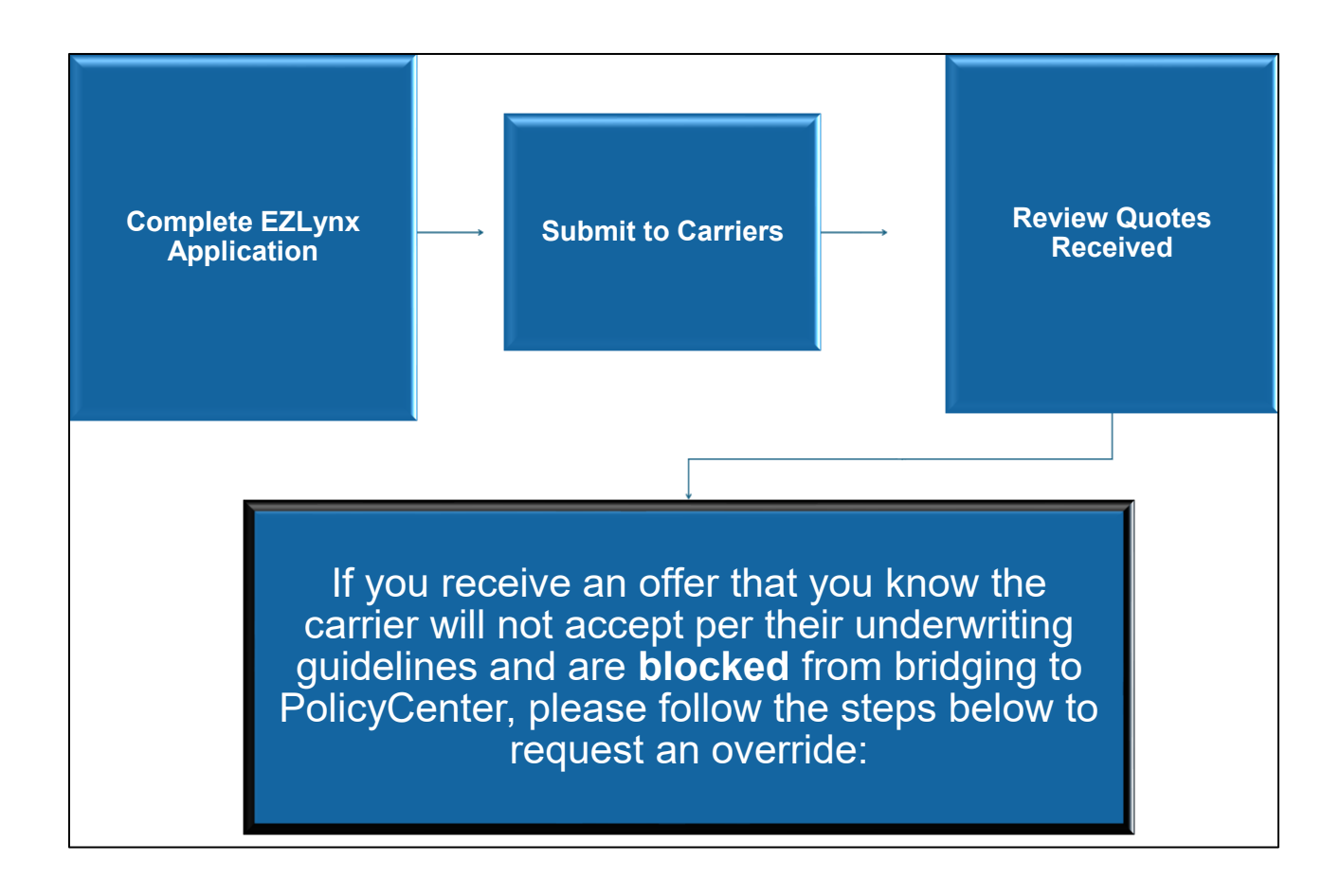

From the EZLynx Quote Results Page, under the Citizens quote result section, select the *Request Manual Eligibility Exception* option:

| Search                                                                          |             | ٩                    |                          |              |                   |                                |                                    |                                               |
|---------------------------------------------------------------------------------|-------------|----------------------|--------------------------|--------------|-------------------|--------------------------------|------------------------------------|-----------------------------------------------|
| 5                                                                               | Overview E  | Details Quotes Docum | ments Activity           |              |                   |                                |                                    |                                               |
| ≞ ☆ ⊵ <                                                                         | \$ Quote Re | esults               |                          |              |                   |                                |                                    |                                               |
| Type: Unknown<br>Since: 4/16/2025<br>Assigned Producer: Citizens<br>Development |             |                      |                          |              |                   |                                | L Citizens Development of Citizens | Property Insurance Dev Team 🚺 6/4/25, 8:51 AM |
| CSR: Citizens Development<br>Agency: Citizens Property<br>Insurance Dev Team    |             | Full Pay Monthly EFT |                          |              |                   |                                | Premium: Low-High                  | v                                             |
| Address                                                                         |             |                      |                          |              |                   |                                |                                    |                                               |
| Map Zilow                                                                       |             |                      | (FL) Actual Home Premium | Med: \$1,100 |                   |                                |                                    |                                               |
| Applicant                                                                       |             | Test_Vendor1         |                          |              | View more details | Access quote 🛛                 |                                    | \$1,000.00 / 12 mo (Total Premium) 🗸          |
| Mobile:                                                                         |             | Test_Vendor3         |                          |              | View more details | Access quote 🛛                 |                                    | \$1,000.00 / 12 mo (Total Premium) 🗸          |
| Quickly access integrations related to this applicant.                          |             | Test_Vendor2         |                          |              | View more details | Access quote 🖄                 |                                    | \$1,200.00 / 12 mo (Total Premium) 🗸          |
| Integrations                                                                    |             | <b>CITIZENS</b>      |                          |              | Reques            | t manual eligibility exception |                                    | \$3,189.00 / 12 mo (Total Premium) 🗸          |
|                                                                                 |             |                      |                          |              | Add value to yo   | ur quote                       |                                    |                                               |
|                                                                                 |             | Resubmit 🎽 🛓         | ē 0                      |              |                   |                                |                                    |                                               |

A pop-up box will appear reflecting the following message:

# Request Manual Eligibility Exception

You are requesting an override of the determination of ineligibility for a Citizens policy for this submission. Additional information is required to be sent to clearinghouse.help@citizensfla.com.

To begin, please provide the Quote Number for this submission along with a copy of the carrier(s) declination notice(s) specific to this risk.

Quote Number:

019625e2-eeee-790b-90bc-081841532949 📗

If you know the carrier will not write the policy based on its current underwriting guidelines, use the Clearinghouse Powered by EZLynx Override Form and provide the necessary documentation listed for our review and determination.

# Clearinghouse Powered by EZLynx Override Form 🗹

Citizens will review the documents received and respond to your request

Click on the email link within the pop-up box, *clearinghouse.help@citizensfla.com* and an email draft will be generated.

Within the email include the following:

**Step 1**: Within the subject line include the *Citizens EZLynx Quote ID* which may be found within the popup box or from the *Quote Results* Page in EZLynx referenced below:

| 💢 Search                                                                    | <u> </u>                                                                                                    |   |
|-----------------------------------------------------------------------------|----------------------------------------------------------------------------------------------------|---|
| 5                                                                           | Overview Details Quotes Documents Activity                                                                                                    |   |
| ₽ ★ ₽ <                                                                     | Cuote Results                                                                                                    |   |
| Type: Unknown<br>Since: 12/26/2024<br>Assigned Producer:                    | 🔔 Crittens Development of Crittens Property Insurance Dev Team 🕜 1/16/25, 7.13.4M                                                                                |   |
| Agency:                                                                     | Full Pay Monthly EFT Viscored (4) Non-Scored (0) Premium: Low-High v                                                                                             |   |
| Map Zilow                                                                   | (R) Actual Hone Prenium                                                                                                    |   |
| Applicant                                                                   | View more details 🛛 Access quote 🖸 \$1,300.00 / 12 mo ("total Premium)" 🗸                                                                                        |   |
|                                                                             | View more details 🛛 Access quote 🙆 \$1,500.00 / 12 mo ("total Premium) 🗸                                                                                         | / |
| EZLynx Connect<br>Quickly access integrations<br>related to this applicant. | Carlier Message: Philate market quote available from Carlier 1, Carlier 2 and Carlier 3 Request manual eligibility enception \$1,873.00 / 12 mo (Total Pientium) | • |
| Integrations                                                                | View more details 🛛 Access quote 🖄 \$2,000.00 / 12 mo (Total Premium) 🗸                                                                                          |   |
|                                                                             | Add value to your quote                                                                                                    |   |
|                                                                             | Resubmit 🖬 🗄 👼 👔                                                                                                    |   |

Select the drop-down arrow located within the Citizens quote result section which will expand, and additional information will be displayed.

| Search                                                                                                    |             | <u> </u>                    |               |                                           |                                      |                                                               |               |
|----------------------------------------------------------------------------------------------------|-------------|-----------------------------|---------------|-------------------------------------------|--------------------------------------|---------------------------------------------------------------|---------------|
| 5                                                                                                    | Overview D  | etails Quotes Documents Ac  | tivity        |                                           |                                      |                                                               |               |
| ≞ ☆ ≅ <                                                                                                    | \$ Quote Re | sults                       |               |                                           |                                      |                                                               |               |
| Type: Unknown     Sinea: 4/16/2025     Assigned Producer: Citizens     Development     Or O'SP: Citizens Davalopment |             |                             |               |                                           | 🚊 Citizes                            | ns Development of Otizens Property Insurance Dev Team 🛛 🐧 6/4 | 4/25, 9:03 AN |
| Agency: Citizens Property<br>Insurance Dev Team<br>Address                                                           |             | Full Pay Monthly EFT        |               |                                           | Premium: Low-High                    | 1                                                             | v             |
| 🖆 Map Zillow                                                                                                    |             | (FL) Actual H               | ome Premium   | Med: \$3,189                              |                                      |                                                               |               |
| Applicant                                                                                                    |             | <b>C</b> ITIZENS            |               | View less details 🛛 Access quote 🖻        |                                      | \$3,189.00 / 12 mo (Total Pre                                 | emium) 🔨      |
| EZLynx Connect<br>Quickly access integrations<br>related to this applicant.                                          |             | Credit Ordered Payment Plan |               | Quote Number:                             | 01973b41-2781-7bb1-#9e8-885020458158 |                                                               |               |
|                                                                                                    |             | Payment Plan                | Total Premium | Down Payment                              | Installment<br>-                     | Description                                                   |               |
|                                                                                                    |             |                             |               |                                           |                                      |                                                               |               |
|                                                                                                    |             |                             |               |                                           |                                      |                                                               |               |
|                                                                                                    |             | Test_Vendor1                |               | Carrier Abort :This Error is Non-Recover  | able. Report error                   |                                                               |               |
|                                                                                                    |             | Test_Vendor2                |               | Carrier Abort : This Error is Non-Recover | able. Report error                   |                                                               |               |
|                                                                                                    |             | Test_Vendor3                |               | Carrier Abort : This Error is Non-Recover | able. Report error                   |                                                               |               |
|                                                                                                    |             |                             |               | Add value to your quote                   |                                      |                                                               |               |
|                                                                                                    |             | Resubmit 🔛 🗄 👼 📋            |               |                                           |                                      |                                                               |               |

Copy and paste the Quote Number to the email.

Step 2: The agent is required to provide documentation to justify the request for an override.

Override requests may be submitted for any of the following reasons:

- The carrier will not accept a risk based on their filed and approved underwriting guidelines (i.e., property condition, no prior coverage, force placed/lapse coverage, etc.)
- The price increases more than the 20% threshold after the agent submits it to the carrier (i.e., • credit is run, RCE changes, etc.) with no changes in data.
- The carrier rejects the risk once submitted (declination).

Then complete the Clearinghouse Powered by EZLynx® Override Form and attach to your override request email and provide the necessary documentation.

The Clearinghouse Powered by EZLynx® Override Form may be accessed by clicking the link in the popup box or navigating to the Citizens Agents Site and selecting Training > Personal Job Aids > Clearinghouse > Clearinghouse Powered by EZLynx® Override Form.

Steps for filling out the Clearinghouse Powered by EZLynx® Override Form. Please complete the form in its entirety.

Step 1: Enter the EZLynx Quote ID

Step 2: Select ALL the reasons that support your request for a manual override.

Step 3: Review the Required Documentation section to confirm which of the acceptable documents you have available to provide.

Step 4: Select all of the EZLynx carrier(s) that have made the Citizens quote ineligible.

Step 5: Email the Clearinghouse Powered by EZLynx® Override Form with a copy of your acceptable required documents to clearinghouse.help@citizensfla.com.

(Please allow 1 business day for processing.)

| <ul> <li>When the risk is submitted if</li> <li>The carrier will not accept co<br/>conditions are available and</li> <li>A declination has been receiption</li> </ul> | nditions the<br>can be sub<br>ved from or      | at exist per their guideli<br>mitted.<br>ne or more of the carrier           | nes or will not provi<br>s, making offers rer                        | de a declinatio<br>Idering Citizen                 | n, and e        | vidence of the           |
|----------------------------------------------------------------------------------------------------|------------------------------------------------|------------------------------------------------------------------------------|----------------------------------------------------------------------|----------------------------------------------------|-----------------|--------------------------|
| Please follow these steps to                                                                                                    | o avoid a                                      | delay in processing y                                                        | our override rea                                                     | uest:                                              |                 |                          |
| Complete the form below in     Select all of the EZLynx carrie     Email this form and a copy o                                                                       | its entirety.<br>ers that rend<br>f your requi | Select ALL the reasons<br>dered the submission in<br>red documentation to: g | that support your r<br>eligible for Citizens.<br>clearinghouse.help@ | equest for a ma<br>Bcitizensfla.com                | anual ove<br>n. | erride.                  |
| Citizens EZLynx Quote ID:                                                                                                    |                                                |                                                                              |                                                                      |                                                    |                 |                          |
| (Located on the EZLynx Summary/                                                                                                    | 2uote Result                                   | s screen)                                                                    |                                                                      |                                                    |                 |                          |
| Returning Depopulation: If the                                                                                                    | customer is i                                  | reapplying to Citizens after                                                 | an assumption due to                                                 | the takeout con                                    | npany's of      | fer being higher than th |
| provide the expiring Citizens policy                                                                                                    | number                                         | ption, making it more than                                                   | 20% higher than Citiz                                                | ens current rate                                   | s, tollow e     | te instructions above ar |
| Known                                                                                                    |                                                | I I Solar panels                                                             | II Carrier                                                           | II Premium ch                                      | ange            | All Other                |
| Features/                                                                                                    |                                                | Existing damage to                                                           | declined                                                             | after submiss                                      | ion             | Please enter any         |
| Conditions                                                                                                    |                                                | the home                                                                     | coverage due to                                                      | Policy form                                        | quoted          | explanation of denial    |
| or                                                                                                    |                                                | open foundation                                                              | II Forced placed                                                     | was requeste                                       | d (e.g.,        | reasons that are not     |
| Declination                                                                                                    |                                                | T Wood-burning                                                               | coverage                                                             | HO-3 reques                                        | ted but         | specifically listed on   |
| Reasons                                                                                                    |                                                | stove                                                                        | IT Lapse of                                                          | DP-3 quoted                                        |                 | ans form.                |
| (Select all That apply.)                                                                                                    |                                                | Dwellings                                                                    | Coverage<br>IT Carrier had                                           | RCE returns                                        | ed by           |                          |
|                                                                                                    |                                                | constructed of log                                                           | reduction in                                                         | carrier at a                                       |                 |                          |
| $\rightarrow$                                                                                                    |                                                | materials                                                                    | exposure after                                                       | higher value                                       |                 |                          |
| -                                                                                                    |                                                | Aluminum branch                                                              | type zip code                                                        |                                                    |                 |                          |
|                                                                                                    |                                                | wiring                                                                       | county)                                                              |                                                    |                 |                          |
|                                                                                                    |                                                | Cloth Wiring                                                                 | □ No prior                                                           |                                                    |                 |                          |
|                                                                                                    |                                                | Galvanized                                                                   | coverage*                                                            |                                                    |                 |                          |
|                                                                                                    |                                                | II Age and/or                                                                | * Must be supported with                                             |                                                    |                 |                          |
|                                                                                                    |                                                | condition of roof                                                            | a prior Declarations Page                                            |                                                    |                 |                          |
|                                                                                                    |                                                | Lack of updates                                                              | or a carrier declination Must be supported with                      |                                                    |                 |                          |
|                                                                                                    |                                                | electrical panel                                                             | a carrier declination                                                |                                                    |                 |                          |
|                                                                                                    |                                                | II Age of water heater                                                       |                                                                      |                                                    |                 |                          |
| Pequired                                                                                                    |                                                | Declination from                                                             | Declination from                                                     | Carrier quote                                      |                 | Anything that would      |
| Documentation                                                                                                    |                                                | carrier                                                                      | carrier                                                              | showing pre-                                       | mium            | support a reason for     |
| (Select and submit the document t                                                                                                    | hat is the                                     | <ul> <li>4-point and/or</li> </ul>                                           | <ul> <li>Nonrenewal/</li> </ul>                                      | change                                             |                 | carrier denial.          |
| most applicable to the scenario.)                                                                                                    | acts che                                       | Proof of sinkhole                                                            | Cancellation                                                         | <ul> <li>Carrier quote<br/>showing poli</li> </ul> | e<br>cv form    |                          |
|                                                                                                    |                                                | damage                                                                       | Declarations                                                         | change                                             |                 |                          |
|                                                                                                    |                                                |                                                                              | Page<br>Lorr History                                                 |                                                    |                 |                          |
|                                                                                                    |                                                |                                                                              | Report                                                               |                                                    |                 |                          |
|                                                                                                    |                                                |                                                                              | <ul> <li>Proof of</li> </ul>                                         |                                                    |                 |                          |
|                                                                                                    |                                                |                                                                              | torce-placed<br>coverage                                             |                                                    |                 |                          |
|                                                                                                    |                                                |                                                                              | -                                                                    |                                                    |                 |                          |
| EZLynx Carriers                                                                                                    | T Edison                                       | insurance Company                                                            | E Monarch National                                                   | Ins Company                                        | Slide           | aurance                  |
| F American Traditions Insurance                                                                                                    | T Florida                                      | Family Insurance                                                             | E Nationwide Insura                                                  | nce                                                | Southe          | m Oak Insurance Compan   |
| Company                                                                                                    | -                                              |                                                                              | -                                                                    | -                                                  |                 |                          |
| ASI/Progressive Home                                                                                                    | III Florida                                    | Peninsula Insurance Company                                                  | Olympus Insurance                                                    | e Company                                          | II Tower        | Hill Insurance           |
| Cabrillo Coastal                                                                                                    | Frontlin                                       | e Insurance                                                                  | Cvation Home Ins                                                     | urance Exchange                                    | University      | sal North America        |
| I Centauri Insurance Company                                                                                                    | III Heritage                                   | 8                                                                            | People's Trust Insu                                                  | irance Company                                     | II Universities | al P&C                   |
| E Cypress Property & Casualty Home                                                                                                    | Manate                                         | e Insurance Exchange                                                         | Security First                                                       |                                                    |                 |                          |
| All responses will be provided within one                                                                                                    | business day.                                  |                                                                              |                                                                      |                                                    |                 |                          |
| Notes:                                                                                                    | Underwitten                                    | for incombility American                                                     | with that the side of the                                            | all underseitin                                    | idal in an      | en in PolicyContest      |
| the second second second second and the second second                                                                                                    | <ul> <li>Magerwriting</li> </ul>               | ing mustability, Agents must g                                               | using shat the risk meets                                            | un untderwritting gu                               | wellnes on      | ow man olicy centerily.  |

If the exception is approved, an *Automated Override Approval* email will be sent to the email address of the user who is logged in and selects the *Manual Eligibility Exception Request* button. You will be able to access the approved quote via a link in the approval email or by selecting the Citizens quote that the override request was submitted for in EZLynx. You may then proceed with bridging to PolicyCenter.

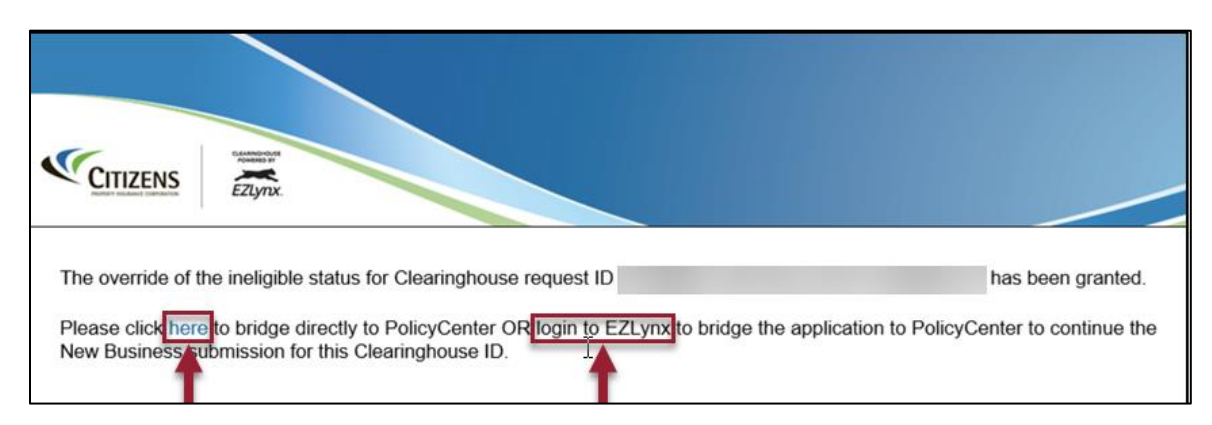

Note: Carbon copy used on the email will not be recognized.

Quote resubmission is not required to access previously granted exceptions. For details on how to access previous quotes, you may reference the *How can I access quotes from EZLynx and send them to my client* section included in this guide.

**Note:** If you resubmit your quote, it will generate a new quote I.D and you will need to request a new override.

If your override request is denied, the agency staff member that submits **the override request email** will receive an email reply outlining the reason for the denial.

# How can I access quotes from EZLynx and send them to my client?

From the *Home* page in EZLynx, enter the applicants name and then click on the search icon.

| Search Search |     | <u> </u>                  |               |                               |                                                      |                                                                   | ()<br>()     |
|---------------|-----|---------------------------|---------------|-------------------------------|------------------------------------------------------|-------------------------------------------------------------------|--------------|
| 5<br>R        |     |                           |               | Help                          | EZLynx Carrier Integration                           | EZLynx Connect Marketplace                                        | Alerts       |
|               |     | Have you seen our         |               | Need Help?<br>Knowledge Base  | Latin a surger state day directly from               | FZIVNY                                                            | New -        |
| ¢ 🤄           |     | latest product updates?   | $\rightarrow$ | Contact Support<br>What's New | Edgin to your carrier sites airectly from<br>EZLynx. | CONNECT                                                           | All Alerts - |
| 07<br>113     | y 🔽 | Check Out the Product Hub |               |                               | Add Extension                                        | Access a powerful marketplace                                     |              |
| ¥.            | in. | ••                        |               |                               |                                                      | of industry-leading integration<br>& cross-selling opportunities. |              |
| Ô             |     |                           |               |                               |                                                      | VIEW INTEGRATIONS                                                 |              |

A list of previously quoted applicants will be displayed. Select *Quotes* to display previous quotes for the specific applicant.

| 7        | t sent q                                                                                                    | 0                                         |
|----------|----------------------------------------------------------------------------------------------------|-------------------------------------------|
| 5        | Applicant Search                                                                                                    |                                           |
|          | Search Applicantsessonal Lines                                                                                                    |                                           |
| ¢<br>~   | See                                                                                                    | Hide Search Options<br>Deleted Applicants |
| <b>♥</b> | Search on:          Pris Name       Last Name       Co-Appliant       Bune       Co-Appliant       Bune       Co-Appliant       Bune       Co-Appliant       Construction       Construction       Construction       Construction       Construction       Search       Construction       Search       Construction       Search       Construction       Search       Construction       Construction       Constructin       Construction       Construction       Construc                                                                |                                           |
|          |                                                                                                    | Personal                                  |
|          | Hone: Unitorin Celt and Monte Unitorin Fault Unitorin Fault Unitor | Unknown                                   |
|          |                                                                                                    | Personal                                  |
|          | Home Unition Celt Work Unitrom Email Verkew Deals Quotes Lead Into Documents Adjust                                                                                                    | Linksown                                  |

Once the previous quotes are displayed, Select the drop-down arrow from the desired quote and select the *more options menu*, then *View details*.

| Å | Search                                                                                                    |                   | م      |           |          |      |             |                  | 0 🤉                       |
|---|----------------------------------------------------------------------------------------------------|-------------------|--------|-----------|----------|------|-------------|------------------|---------------------------|
| ł |                                                                                                    | Overview Details  | Quotes | Documents | Activity |      |             |                  |                           |
|   | ☆ ≅ く                                                                                                    | \$ Quotes         |        |           |          |      |             |                  | Add quote                 |
| ₩ | Type: Uhknown<br>Since: 4/16/2025<br>Assigned Producer: Citizens<br>Development<br>CSB: Citizen Davalement | Last Rate         |        |           |          | LOB  | Description |                  | Je .                      |
|   | Agency: Citizens Development<br>Agency: Citizens Property<br>Insurance Dev Team                            | 4/21/25, 8:33 AM  |        |           |          | Home |             |                  | : ^                       |
| ¥ | Address                                                                                                    | <b>C</b> ITIZENS  |        |           |          |      |             | \$19.356 / 12 mo | View<br>details<br>Delete |
|   | Applicant                                                                                                  | AV(1.866) 388.0   |        |           |          |      |             |                  |                           |
|   |                                                                                                    | 4/16/25, 12:20 PM |        |           |          | Home |             |                  | i ×                       |
|   | EZLynx Connect<br>Quickly access integrations<br>related to this applicant.                                |                   |        |           |          |      |             |                  |                           |
|   | Integrations                                                                                               |                   |        | $\square$ |          |      |             |                  |                           |

The *Quote Results* Page will display, and **resubmission** is not required. If you have requested an override, you may select the same quote where the override was requested and do not resubmit.

You may email or print the Citizens Quote:

## To email your quote:

Step 1: Access the Quote Results Page on EZLynx:

| Search                                                                      | <u> </u>                                   |                                  | © Ø                                                                               |
|-----------------------------------------------------------------------------|--------------------------------------------|----------------------------------|-----------------------------------------------------------------------------------|
|                                                                             | Overview Details Quotes Documents Activity |                                  |                                                                                   |
| ≞ ☆ ⊠ <                                                                     | \$ Quote Results                           |                                  | Graph View                                                                        |
| Type: Unknown<br>Since: 12/26/2024<br>Assigned Producer:                    |                                            |                                  | Citizens Development of Citizens Property Insurance Dev Team (0) 1/17/25, 7.09 AM |
| CSR:<br>Agency:                                                             |                                            |                                  |                                                                                   |
| Address                                                                     | Full Pay Monthly EFT                       | Scored (4) Non-Scored (0)        | Premium: Low-High 🔹                                                               |
| Map Zillow                                                                  | (FL) Actual Home Premium                   |                                  |                                                                                   |
| Applicant                                                                   | <b>CITIZENS</b>                            | View more details Access quote 🖄 | \$1,873.00 / 12 mo (Total Premium) 🗸                                              |
|                                                                             | Test_Vendor1                               | View more details Access quote 🖸 | \$3,000.00 / 12 mo (Total Premium) 🗸                                              |
| EZLynx Connect<br>Quickly access integrations<br>related to this applicant. | Test_Vendor2                               | View more details Access quote 🖄 | \$3,500.00 / 12 mo (Total Premium) 🗸                                              |
| Integrations                                                                | Test_Vendor3                               | View more details Access quote 🗹 | \$4,000.00 / 12 mo (Total Premium) 🗸                                              |
|                                                                             | K                                          | Add value to your quote          |                                                                                   |
|                                                                             | Resubmit 🗹 🗄 🖥                             |                                  |                                                                                   |

| Choose the envelo | pe icon and the | first pop-up | box will generate: |
|-------------------|-----------------|--------------|--------------------|
|                   |                 |              | 0                  |

| \$ Quote Re | esults                   |                                                                                                    |                                                                          |
|-------------|--------------------------|----------------------------------------------------------------------------------------------------|--------------------------------------------------------------------------|
|             |                          |                                                                                                    | Critizens Development of Critizens Property Insurance Dev Team (0) 1/17/ |
|             | Full Pay Monthly EFT     | Scored (4) Non-Scored (0)                                                                                                    | Premium: Low-High                                                        |
|             | (FL) Actual Home Premium |                                                                                                    |                                                                          |
|             | <b>CITIZENS</b>          |                                                                                                    | \$1,873.00 / 12 mo (Total Pret                                           |
|             | Test_Vendor1             | Send quote(s) to this applicant:What is the?                                                                                                    | \$3,000.00 / 12 mo (Total Pres                                           |
|             | Test_Vendor2             | Buse the default Consumer Quoting Portal (applicant can input/confirm information, but no<br>Ive quotes will be returned).  Use my castom Consumer Quoting Portal: no Consumer Quoting Portals found | \$3,500.00 / 12 mo (Total Pret                                           |
|             | Test_Vendor3             | Confirm the Recipient's information (Applicant) below:                                                                                                    | \$4,000.00 / 12 mo (Total Pret                                           |
|             |                          | Email                                                                                                    |                                                                          |
|             | Resubmit 🗳 🗄 🛢           | Subject Prese review the quote(s) that I have prepare                                                                                                    |                                                                          |
|             |                          |                                                                                                    |                                                                          |
|             |                          | Cancel Kext                                                                                                    |                                                                          |

The policyholder name and email will generate based on the information entered in the application. You may also manually update this information within the pop-up box then select *Next*.

| Select which       | Consumer Quoting Portal you would like this applicant to land in: 浮           |
|--------------------|-------------------------------------------------------------------------------|
| Ouse the <b>de</b> | fault Consumer Quoting Portal (applicant can input/confirm information, but n |
| live quotes wi     | ll be returned).                                                              |
| Use my cus         | stom Consumer Quoting Portal: no Consumer Quoting Portals found 🗸             |
| Confirm the I      | Recipient's information (Applicant) below:                                    |
| Name*              |                                                                               |
| Email*             |                                                                               |
| 0                  | Please review the quete(c) that I have prepared                               |

A **second** pop-up box will appear with the agency's contact information and a message for the client with instructions on accessing the emailed quote:

| Name                |                                                                                                    |
|---------------------|----------------------------------------------------------------------------------------------------|
| Name*               |                                                                                                    |
| Email*              |                                                                                                    |
| Agency*             | Citizens Property Insurance                                                                                                    |
| Phone*              | 555-555-5555                                                                                                    |
| Message*<br>(Reset) | Please visit the following website to view the quote(s) that I have prepared for you. After clicking on the URL below, you will be prompted to enter your last name and zip code for verification. |
|                     |                                                                                                    |
|                     |                                                                                                    |
|                     |                                                                                                    |
|                     |                                                                                                    |
|                     |                                                                                                    |

A **third** pop-up box will appear:

Select which quote(s) you would like the applicant to see and select Send Email.

| Send quote(s) to this applicant: What is this?            |                                                                                   |                 |  |  |  |  |  |  |
|-----------------------------------------------------------|-----------------------------------------------------------------------------------|-----------------|--|--|--|--|--|--|
| Select which quote(s) you would like t                    | Select which quote(s) you would like the applicant to see and click "Send Email". |                 |  |  |  |  |  |  |
| Select All   Unselect All<br>Citizens &<br>Test_Vendor1 & | ☐ Test_Vendor2 🧼<br>☐ Test_Vendor3 🍌                                              |                 |  |  |  |  |  |  |
|                                                           |                                                                                   |                 |  |  |  |  |  |  |
|                                                           |                                                                                   |                 |  |  |  |  |  |  |
|                                                           |                                                                                   | 1               |  |  |  |  |  |  |
|                                                           | Close                                                                             | Back Send Email |  |  |  |  |  |  |

Finally, the **fourth** pop-up box will confirm the email was sent successfully. Then select *Close* to exit out.

| Send Email Link (Personal LIRL)       |       |
|---------------------------------------|-------|
|                                       |       |
| Personal URL email sent successfully. |       |
|                                       |       |
|                                       |       |
|                                       |       |
|                                       |       |
|                                       |       |
|                                       |       |
|                                       |       |
|                                       |       |
|                                       |       |
|                                       |       |
|                                       |       |
|                                       |       |
|                                       |       |
|                                       |       |
|                                       |       |
|                                       |       |
|                                       | Close |
|                                       | CIUSE |

## To Print the Citizens Quote:

Choose the printer icon and a pop-up box will appear. You may also choose the download option, and a PDF version of the quote will generate.

| Search                                                                      | ٩                                          |                                  | ං ව                                                                              |
|-----------------------------------------------------------------------------|--------------------------------------------|----------------------------------|----------------------------------------------------------------------------------|
| 5                                                                           | Overview Details Quotes Documents Activity |                                  |                                                                                  |
| ≞ ☆ ≅ <                                                                     | \$ Quote Results                           |                                  | Graph View                                                                       |
| Type: Unknown<br>Since: 12/26/2024<br>Assigned Producer:                    |                                            |                                  | Citizens Development of Citizens Property Insurance Dev Team (§ 1/17/25, 7:09 AM |
| CSR:<br>Agency:                                                             |                                            |                                  |                                                                                  |
| Address                                                                     | Full Pay Monthly EFT                       | Scored (4) Non-Scored (0)        | Premium: Low-High 👻                                                              |
| Man Zilow                                                                   | (FL) Actual Home Premium                   | - Med: \$3,250 -                 |                                                                                  |
| Applicant                                                                   | <b>C</b> TTZENS                            | View more details Access quote 🛛 | \$1,873.00 / 12 mo (Total Premium) 🗸                                             |
|                                                                             | Test_Vendor1                               | View more details Access quote 🗹 | \$3,000.00 / 12 mo (Total Premium) 🗸                                             |
| EZLynx Connect<br>Quickly access integrations<br>related to this applicant. | Test_Vendor2                               | View more details Access quote 🛛 | \$3,500.00 / 12 mo (Total Premium) 🗸                                             |
| Integrations                                                                | Test_Vendor3                               | View more details Access quote 🛛 | \$4,000.00 / 12 mo (Total Premium) 🗸                                             |
|                                                                             | K                                          | Add value to your quote          |                                                                                  |
|                                                                             | Resubmit 🛛 🛨 🔁 1                           |                                  |                                                                                  |

A pop-up box will appear where you may select the following *Print View* Options. **Note**: If you choose to download the quote you should select the *Detailed* option.

| 🔀 Search                                                                                                    |            | <u>Q</u>                          |                                                                                                    |                                                                                  | co (2      |
|----------------------------------------------------------------------------------------------------|------------|-----------------------------------|----------------------------------------------------------------------------------------------------|----------------------------------------------------------------------------------|------------|
|                                                                                                    | Overview E | Details Quotes Documents Activity |                                                                                                    |                                                                                  |            |
| ₽ ★ ₽ <                                                                                                    | \$ Quote R | esults                            |                                                                                                    | ٥                                                                                | Graph View |
| Type: Unknown<br>Since: 12/26/2024<br>Assigned Producer: Citizens<br>Development<br>CSR: Citizens Development |            |                                   |                                                                                                    | L Citizens Development of Citizens Property Insurance Dev Team 🕜 1/17/25,7.09 AM |            |
| Agency: Citizens Property<br>Insurance Dev Team<br>Address                                                    |            | Full Pay Monthly EFT              | Scored (4) Non-Scored (0)                                                                                                    | Premium: Low-High *                                                              |            |
| Map Zilow                                                                                                    |            | (FL) Actual Home Premium          | -                                                                                                    |                                                                                  |            |
| Applicant                                                                                                    |            | Спить                             |                                                                                                    | \$1,873.00 / 12 mo (Total Premium) 🗸                                             |            |
|                                                                                                    |            | Test_Vendor1                      | Print View Oppons<br>Print View Type: (Summary @Ostalind<br>Safet 70 Unseled 70                                                                                                    | \$3,000.00 / 12 mo (Total Premium) 👻                                             |            |
| EZLynx Connect<br>Quickly access integrations<br>related to this applicant.                                   |            | Test_Vendor2                      | Totler Citizers Totlers Totler | \$3,500.00 / 12 mo (Total Premium) 🗸                                             |            |
| Integrations                                                                                                  |            | Test_Vendor3                      | Text, Verdor3                                                                                                    | \$4,000.00 / 12 mo (Total Premium) 🗸                                             |            |
|                                                                                                    |            |                                   |                                                                                                    |                                                                                  |            |
|                                                                                                    |            | Resubmit 🖬 🗄 👼 🛢                  |                                                                                                    |                                                                                  |            |
|                                                                                                    |            |                                   | ß                                                                                                    |                                                                                  |            |
|                                                                                                    |            |                                   | Center Center                                                                                                    |                                                                                  |            |
|                                                                                                    |            |                                   |                                                                                                    |                                                                                  |            |

Print View Options: Select Summary or Detailed option.

*Select* Citizens to display the Citizens quote **only** then *Continue*. The PDF version of the quote will generate, then you may proceed with printing your quote.

| Print View Opti    | ions              |   |                 |
|--------------------|-------------------|---|-----------------|
| Print View Type: 🔘 | Summary ODetailed |   |                 |
| Select All         | Unselect All      |   |                 |
| DwellingFire       |                   |   |                 |
| 🗸 Citizens         |                   |   |                 |
| Test_Vendor1       |                   |   |                 |
| Test_Vendor2       |                   |   |                 |
| Test_Vendor3       |                   |   |                 |
|                    |                   |   |                 |
|                    |                   |   |                 |
|                    |                   |   |                 |
|                    |                   |   |                 |
|                    |                   |   |                 |
|                    |                   | 2 |                 |
|                    |                   |   |                 |
|                    |                   |   |                 |
|                    |                   |   |                 |
|                    |                   |   |                 |
|                    |                   |   |                 |
|                    |                   |   |                 |
|                    |                   |   |                 |
|                    |                   |   | Cancel Continue |

## How to enter quote description notes in EZLynx

Search for the applicant (Review previous section for instructions on how to <u>search for applicants in</u> <u>EZLynx</u>) and from the *Overview* screen choose the *more options menu,* then select *View/Edit*.

| -        | Search                                                                           | <u>Q</u>                                      |   | 0                   |
|----------|----------------------------------------------------------------------------------|-----------------------------------------------|---|---------------------|
| li       |                                                                                  | Overview Details Quotes Documents Activity    |   |                     |
|          | ☆ 🖬 <                                                                            | Account Overview                              |   | Actions -           |
| \$       | Type: Unknown<br>Since: 12/26/2024<br>Assigned Producer: Citizens<br>Development | Policies Applications                         |   | Tasks               |
| 07<br>57 | CSR: Citizens Development<br>Agency: Citizens Property                           | AUTO Last Modified: 3/24/2025                 | Ê | :                   |
|          | Insurance Dev Team                                                               | Description: Auto (1 Univer(s), 1 Venicie(s)) |   | $\checkmark$        |
| •        | Address                                                                          | HOME Last Modified: 3/24/2025                 | ÷ | There are no tasks. |
|          | Map Zillow                                                                       | Description: Home                             | ۵ |                     |
|          | Applicant                                                                        | OK                                            |   | View/Edit           |
|          |                                                                                  | DWELLING FIRE Last Modified: 3/24/2025        | É | Convert to policy   |
|          | Mobile:                                                                          | Description: (1 Properties)                   |   | Quete               |
|          | EZLynx Connect                                                                   | OK                                            |   | Quore               |
|          | related to this applicant.                                                       |                                               |   | Print               |
|          | Integrations                                                                     |                                               |   | Export              |

From the *Rating* Tab under the *Description* Box enter your quote description notes.

| ľ                    | Search                                                                                                    |                                     | ٩      |                    |                   |                   |                                     |                          | CD (                   |
|----------------------|----------------------------------------------------------------------------------------------------|-------------------------------------|--------|--------------------|-------------------|-------------------|-------------------------------------|--------------------------|------------------------|
| ::                   |                                                                                                    | Overview Details                    | Quotes | Documents          | Activity          |                   |                                     |                          |                        |
|                      | ☆ 🖬 <                                                                                                    | h Home                              | Estim  | ated Premium (12 N | No Matches Fou    | nd                |                                     | - 0                      | Wide Prefilled Answers |
| ि<br>‡<br>२न<br>ह्या | Type: Unknown<br>Since: 12/26/2024<br>Assigned Producer: Citizens<br>Development<br>CSR: Citizens Development<br>Agency: Citizens Property<br>Insurance Dev Team | Rating                              | Ρ      | Policy Info        | Dwelling Info     | Coverage          | Endorsements                        | Carrier Questions        | Valid                  |
| ۲                    | Address                                                                                                    | General Information                 |        |                    | Rating State: FL  |                   |                                     |                          |                        |
| ₫                    | Map Zillow                                                                                                    | Select Quote Template               | •      | Apply              |                   | i Spend less time | answering carrier questions. Enable | Carrier Answers Prefill. |                        |
|                      | Applicant                                                                                                    | Policy/Form Type*<br>HO3 - Dwelling |        |                    | Ŧ                 | Carrier Answers   | Prefill                             |                          |                        |
|                      | EZLynx Connect<br>Quickly access integrations<br>related to this applicant.                                                                                      | AOP ded 1000                        |        |                    | 6                 |                   |                                     |                          |                        |
|                      |                                                                                                    | Select Carriers                     |        |                    | 4 out of 4 Carrie | ers Selected      |                                     |                          |                        |
|                      |                                                                                                    | Select All Carriers                 |        |                    | Test Verd         |                   | -                                   | Test Vester              |                        |
|                      |                                                                                                    | Citizens                            | ß      |                    | est_vend          | ori               |                                     | rest_vendor2             |                        |
|                      |                                                                                                    | Test_Vendor3                        |        |                    |                   |                   |                                     |                          |                        |

From the Quotes tab, access the history of previous quotes which include the quote description notes.

| ~             | Search                                                                           |                   | ۹      |           |               |                       | CD (      |
|---------------|----------------------------------------------------------------------------------|-------------------|--------|-----------|---------------|-----------------------|-----------|
| :             |                                                                                  | Overview Details  | Quotes | Documents | Activity      |                       |           |
|               | ☆ 🖬 <                                                                            | \$ Quotes         |        |           |               |                       | Add quote |
| ₩<br>\$<br>07 | Type: Unknown<br>Since: 12/26/2024<br>Assigned Producer: Citizens<br>Development | Last Rate         |        |           | LOB           | Description           |           |
|               | Agency: Citizens Property<br>Insurance Dev Team                                  | 3/24/25, 3:26 PM  |        |           | Home          | AOP ded 1000          | : ~       |
| Ÿ             | Address                                                                          | 3/24/25, 1:58 PM  |        |           | Home          | Test - 2% ded         | : •       |
| ä             | Map Zillow                                                                       | 3/24/25, 12:33 PM |        |           | Home          | Test - Quote with 5 % | : ~       |
|               | Applicant                                                                        | 2/26/25, 8:24 AM  |        |           | Dwelling Fire |                       | : ~       |
|               | Mobile:                                                                          | 2/25/25, 3:24 PM  |        |           | Dwelling Fire |                       | : •       |
|               | EZLynx Connect<br>Quickly access integrations<br>related to this applicant.      | 2/25/25, 1:27 PM  |        |           | Dwelling Fire |                       | : ~       |
|               | Integrations                                                                     | 2/25/25, 8:45 AM  |        |           | Dwelling Fire |                       | : •       |

Select the *More Options Menu* and then *View Details* which takes you to the *Quote Results Page* for the specific quote you have chosen. You may also choose the *Delete* option to delete your quote.

| >           | Search                                                                           | ٩                       |                    |                          |                       | C       | 0 ?   |
|-------------|----------------------------------------------------------------------------------|-------------------------|--------------------|--------------------------|-----------------------|---------|-------|
| łi          |                                                                                  | Overview Details Quotes | Documents Activity |                          |                       |         |       |
|             | ☆ 🛛 <                                                                            | \$ Quotes               |                    |                          |                       | Add qua | ite   |
| ₽<br>₽<br>~ | Type: Unknown<br>Since: 12/26/2024<br>Assigned Producer: Citizens<br>Development | Last Rate               | LOB                | Description              |                       |         |       |
|             | CSR: Citizens Development<br>Agency: Citizens Property<br>Insurance Dev Team     | 3/24/25, 3:26 PM        | Home               | AOP ded 1000             | (More Options Menu) 🔶 | •       | _     |
| ÿ           | Address                                                                          | 3/24/25, 1:58 PM        | Home               | Test - 2% ded            |                       | : ~     |       |
| ₽           | Map Zillow                                                                       | 3/24/25, 12:33 PM       | Home               | Test - Quote with 5 $\%$ |                       | View de | tails |
|             | Applicant                                                                        | 2/26/25, 8:24 AM        | Dwelling Fire      |                          |                       | Delete  |       |
|             | Mobile:                                                                          | 2/25/25, 3:24 PM        | Dwelling Fire      |                          |                       | : ×     |       |
|             | EZLynx Connect<br>Quickly access integrations<br>related to this applicant.      | 2/25/25, 1:27 PM        | Dwelling Fire      |                          |                       | •       |       |
|             | Integrations                                                                     | 2/25/25, 8:45 AM        | Dwelling Fire      |                          |                       | •       |       |

# How to Troubleshoot Common EZLynx Quoting and System Errors

## **Troubleshooting Errors**

## **Appointments:**

Error Message:

| All Appointed Carriers Required                                                                                                    |      |
|----------------------------------------------------------------------------------------------------|------|
| All appointed carriers must be selected to rate with Citizens. These include:                                                                                                    |      |
| * Florida Peninsula Insurance Company<br>* Universal Property & Casualty Insurance Company<br>* Monarch National Insurance Company <mark>- missing</mark><br>* Slide Insurance Company |      |
| Contact your agency admin for any missing carriers.                                                                                                    |      |
|                                                                                                    | Okay |

This error message may be received for any of the following reasons:

| lf                                                                                                    | Then                                                                                                    |
|----------------------------------------------------------------------------------------------------|----------------------------------------------------------------------------------------------------|
| Carrier(s) you have a new business<br>appointment with has not been added to<br>EZLynx by your Administrator. | The Agency Administrator should add any missing carriers to the <i>Manage Carrier</i> section in EZLynx.                                                |
| Depopulation or Servicing LSAs have been<br>added to the <i>Manage Carrier</i> section in<br>EZLynx.          | Send email to <u>clearinghouse.help@citizensfla.com</u> .<br>Include proof that the LSA for this carrier(s) is for<br>anything other than new business. |
| Terminated appointments that have not been reported through DFS.                                              | You will need to make sure that the appointment is removed from DFS if it is no longer active.                                                          |

## Quoting:

## Error:

During the quoting process, errors could generate on the *Quote Results* screen. They could result in missing information in the quote, missing credentials with the carrier, or other carrier specific blocks.

## **Troubleshooting Tips:**

| If                                               | Then                                                                                                    |
|--------------------------------------------------|----------------------------------------------------------------------------------------------------|
| The error is with a carrier other than Citizens. | Review the error for missing information and if not able to be resolved, report to EZLynx by selecting the <i>Report error</i> button on the <i>Quote Results</i> screen.                           |
| The error is a carrier credential error          | Confirm all your sign on information is correct and all Agent Identification Codes have been entered.                                                                                               |
| The error is with Citizens returning a quote     | Review the error for missing information and if not able to be resolved, email <u>clearinghouse.help@citizensfla.com</u> . Include a screenshot of the <i>Quote Results</i> screen with the errors. |

## Additional Tips:

If you receive carrier quotes that are not more than 20% of Citizens premium and Citizens is still eligible, this is usually because the carrier quotes received do not offer comparable coverage. You may proceed with the Citizens quote.

## Resources

EZLynx: Understanding Eligibility Requirements FAQs EZLynx & Citizens Resource Hub Clearinghouse Powered by EZLynx Checklist EZLynx: Premium and Mitigation Discrepancies Using EZLynx Pre-fill Home New Business Eligibility Guide